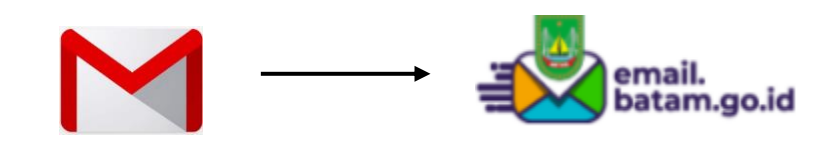

## Cara Impor Kontak Gmail ke email.batam.go.id

1. Log-in keakun Gmail, masukan username dan password

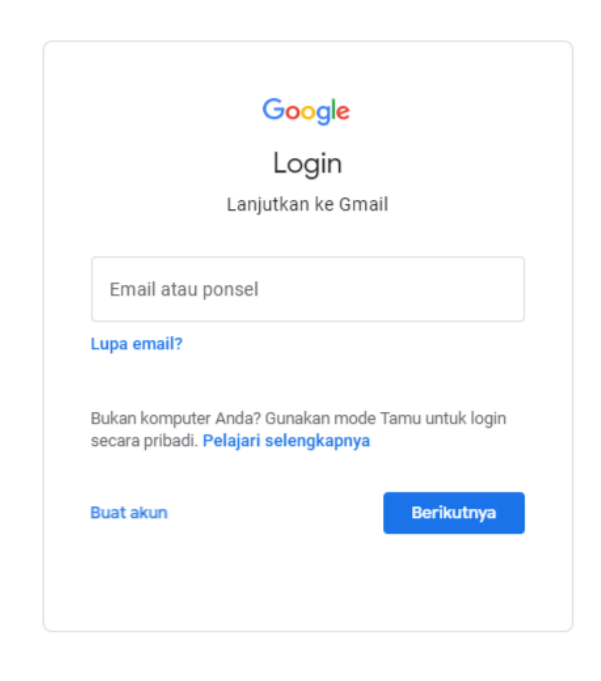

2. Klik pada icon aplikasi google disebelah icon setting, kemudian pilih icon kontak

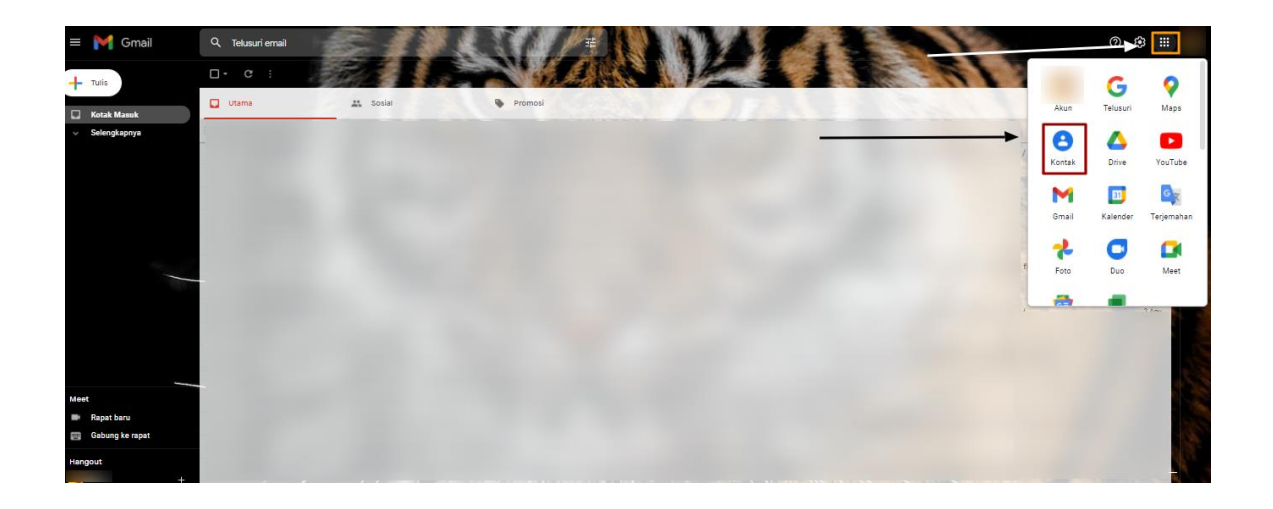

3. Pilih kontak yang ingin diekspor

| ≡  | 🕒 Kontak               | Q Telusuri  |                                             | ×              | Ø \$ |  |
|----|------------------------|-------------|---------------------------------------------|----------------|------|--|
| +  | Buat kontak            |             |                                             | 1 dipilih      |      |  |
|    |                        | KENALAN     | 🖶 Cetak                                     |                |      |  |
| Do | Kenalan                | testing     |                                             | +6282314452369 |      |  |
| Ð  | Sering dihubungi       |             | <ul> <li>Sembunyikan dari kontak</li> </ul> |                |      |  |
| ŧ  | Gabungkan & perbaiki 9 | T Testing : | iii Hapus                                   | 8231231241591  |      |  |
|    |                        |             |                                             |                |      |  |
| ^  | Label                  |             |                                             |                |      |  |
|    | Dipulihkan dari Samsu4 |             |                                             |                |      |  |
| +  | Buat label             |             |                                             |                |      |  |
| Î  | Impor                  |             |                                             |                |      |  |
| ٩  | Ekspor                 |             |                                             |                |      |  |
| 0  | Cetak                  |             |                                             |                |      |  |
| ÷  | Kontak lainnya         |             |                                             |                |      |  |
|    | Sampah                 |             |                                             |                |      |  |

4. Pilih VCard sebagai ekspor file, kemudan klik ekspor

| ∎• D :    |                                                                                                    |
|-----------|----------------------------------------------------------------------------------------------------|
| KENALAN   |                                                                                                    |
| testing   | +6282314452369                                                                                                    |
| Testing 2 | Ekspor kontak ⑦<br>Kontak yang dipilih (1)<br>Kenalan (502)<br>Ekspor sebagai<br>Google CSV<br>Outlook CSV<br>VCard (untuk Kontak IOS) |
|           | Batal Ekspor                                                                                                    |
|           |                                                                                                    |
|           |                                                                                                    |

5. Log-in email batam melalui email.batam.go.id, klik Log-in

| email.<br>batam.go.ld                                                                                       | Home D                                                 | )asar Hukum 🛛 | Akun - Pengaturan - Login |
|----------------------------------------------------------------------------------------------------|--------------------------------------------------------|---------------|---------------------------|
|                                                                                                    | Pengaturan Email Client                                | /             |                           |
|                                                                                                    | SMTP (outgoing/email keluar)                           | -             |                           |
| Layanan Surel Pemko Batam<br>Layanan surel ini disediakan untuk OPD, ASN , dan                              | Server : email.batam.go.id<br>Port : 587(TLS/STARTTLS) |               |                           |
| kegiatan/event di lingkungan Pemerintah Kota Batam<br>sebagai sarana komunikasi resmi sesuai dengan UU ITE. | IMAP (incoming/email masuk)                            | +             |                           |
| Setiap pengguna layanan ini wajib menjaga<br>kerahasiaan akunnya masing-masing.                             | POP3 (incoming/email masuk)                            | +             |                           |
| Layanan ini diselenggarakan oleh Dinas Komunikasi dan<br>Informatika Kota Batam                             |                                                        |               |                           |

6. Masukan username dan password

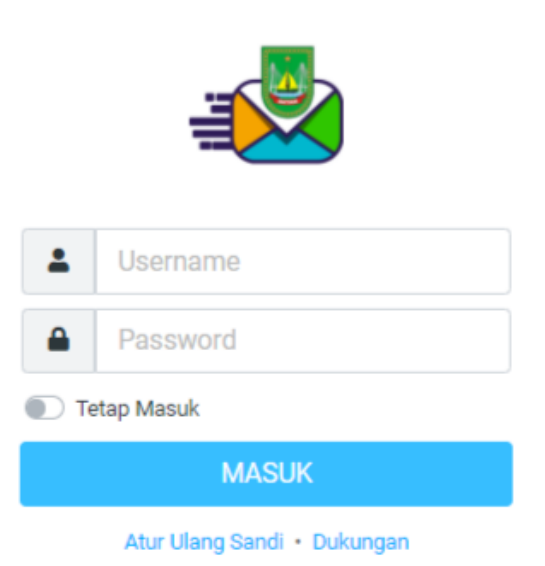

7. Klik daftar kontak pada sidebar sebelah kanan

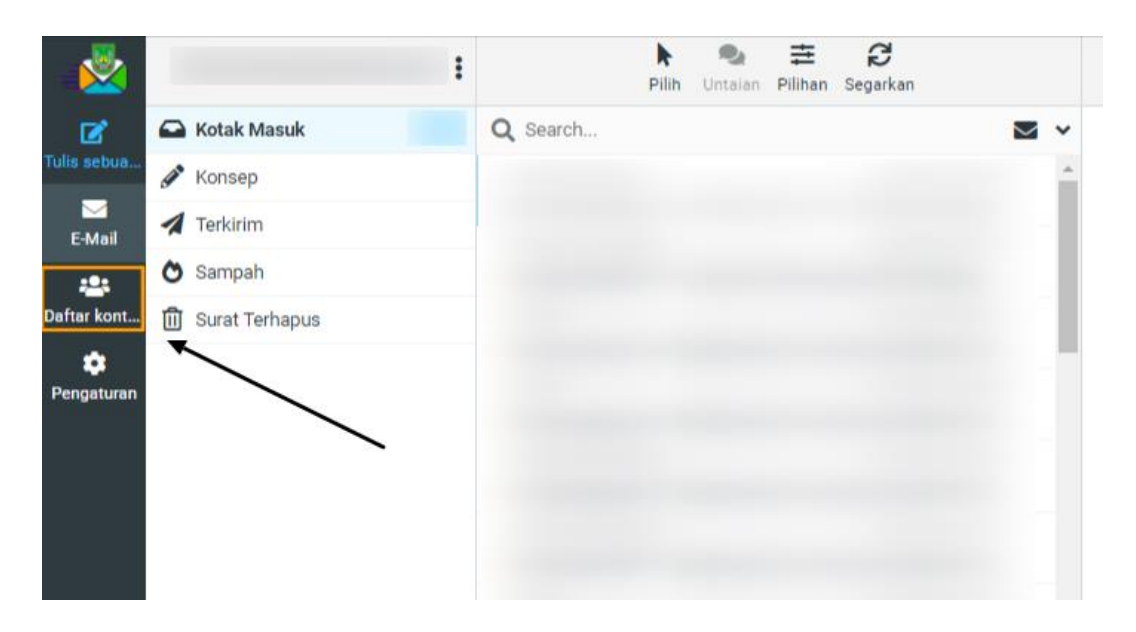

8. Klik impor, kemudian pilih file yang ingin di impor kemudian

| 2               | Kelompok                 | Pilin     |                                                                           | Buat Cetak Hapus Carl Impor Ekspor Berikutnya                             |                   |       |
|-----------------|--------------------------|-----------|---------------------------------------------------------------------------|---------------------------------------------------------------------------|-------------------|-------|
| ø               | Alamat pribadi           | Q Search  |                                                                           | ×                                                                         |                   | /     |
| ulis sebua      | (automaticallycollected) |           |                                                                           |                                                                           |                   |       |
| E-Mail          |                          |           |                                                                           |                                                                           |                   |       |
| aftar kont      |                          |           | Impor kontak                                                              |                                                                           | ×                 | /     |
| ¢<br>Pengaturan |                          |           | You can upload contacts from<br>We currently support importing<br>format. | m an existing address book.<br>ing addresses from the vCard or CSV (comma | a-separated) data | ,<br> |
|                 |                          |           | Impor dari berkas                                                         | contacts.vcf                                                              | Browse            |       |
|                 |                          |           |                                                                           | Ukuran file maksimal adalah 10 MB                                         |                   |       |
|                 |                          | Daftar in | Tambah kontak ke                                                          | Alamat pribadi                                                            | •                 |       |
|                 |                          |           | Impor pengaturan grup                                                     | Tidak ada                                                                 | •                 |       |
|                 |                          |           | Ganti seluruh buku alamat                                                 |                                                                           |                   |       |
|                 |                          |           |                                                                           |                                                                           |                   |       |
|                 |                          |           |                                                                           | 主 im                                                                      | por 🗙 Batal       |       |
|                 |                          |           |                                                                           |                                                                           |                   |       |
| 2               |                          |           |                                                                           |                                                                           |                   |       |

9. Kontak berhasil diimpor

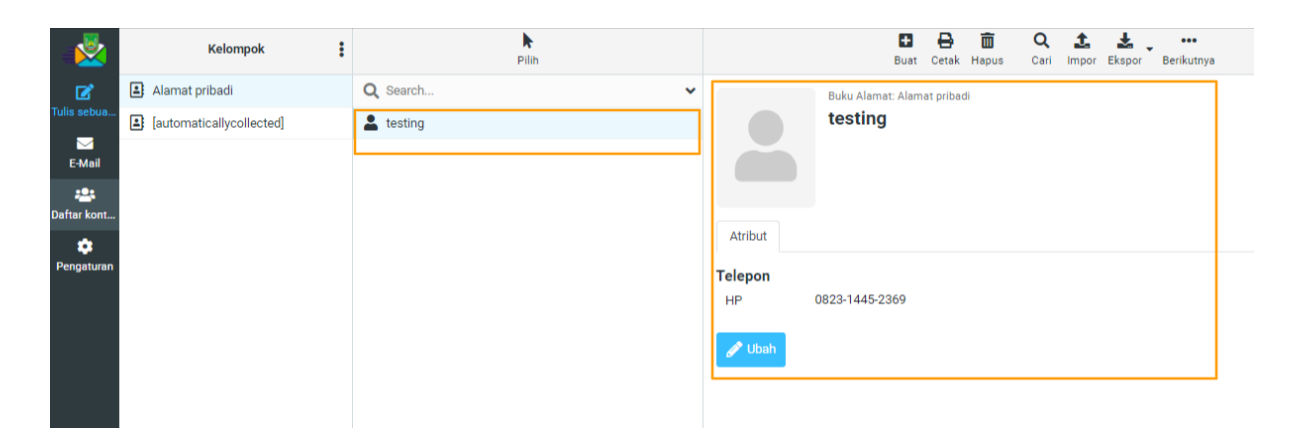

Dinas Komunikasi dan Informatika Kota Batam